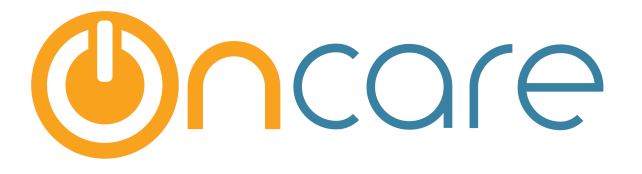

# **Deposit On Account**

**User Guide** 

Last update June 2, 2016

#### Contents

| 1. | Billing Items Setup                    | .2 |
|----|----------------------------------------|----|
| 2. | Record Receipt of a Deposit on Account | .3 |
| 3. | Deposit on Account Tracking            | .4 |
| 4. | Refund of Deposit                      | .4 |
| 5. | Deposit On Account Report              | .5 |
|    |                                        |    |

#### What is The Purpose

The Deposit On Account function allows you to manage the funds and accounting when you take refundable security deposit from parents.

The proper accounting for Deposit On Account is as follows:

- When you receive Refundable Deposits from parents, you should record a liability on your company books.
- When you refund the deposit, it should then offset/reduce that liability.
- Any forfeited deposit can be recognized as income, when it occurs.

If you have the OnCare General Ledger (GL) function enabled at your company, you can get a GL data extract with entries to post to the General Ledger.

| Transactions Type    | GL Debit Entry                 | GL Credit Entry                |
|----------------------|--------------------------------|--------------------------------|
| Receipt of a Deposit | Cash (Payment)                 | Deposit on Account (Liability) |
| Refund of a Deposit  | Deposit on Account (Liability) | Cash (Refund Check)            |
| Forfeit of a Deposit | Deposit on Account (Liability) | Other Charge (Forfeited        |
|                      |                                | Deposit - Income)              |

#### 1. Billing Items Setup

OnCare will automatically setup the 2 billing items to accommodate the processing of Deposit On Account. You will find them in the Billing Setup.

- Other Charges --> Deposit Charge
- Credit --> Deposit Refund

You should setup an Other Charges billing item to account for Forfeited Deposit.

| Set<br>aut | tup<br>toma | tically       |     |                    | /  |       | Should setup t<br>account for for | his billing item to<br>rfeit |        |             |
|------------|-------------|---------------|-----|--------------------|----|-------|-----------------------------------|------------------------------|--------|-------------|
|            | 17          | Other Char    | ges | -<br>eposit Charge | \$ | 0.00  | 25000                             | Deposit On Account           | Active | Edit        |
|            | 18          | Other Char    | ges | Equipment Fee      | \$ | 80.00 | 50000                             | Revenue - Other<br>Cha       | Active | Edit        |
|            | 19          | Other Charges |     | Forfeited Deposit  | \$ | 0.00  | 25000                             | Deposit On Account           | Active | <u>Edit</u> |
|            |             | 1             |     | 1                  | 1  |       |                                   |                              | 1 1    |             |
|            | 30          | Credit        |     | Deposit Refund     | \$ | 0.00  | 25000                             | Deposit On Account           | Active | <u>Edit</u> |

### 2. Record Receipt of a Deposit on Account

When you receive a deposit on-account from the parents, you should make the following 2-item entry:

- Other Charges --> Deposit Charge
- Payment

| Post Ledger Item | Post Ledger Item |                           |                   |    |                |      |        |        | Make 2 line items entry like this |   |                                |  |
|------------------|------------------|---------------------------|-------------------|----|----------------|------|--------|--------|-----------------------------------|---|--------------------------------|--|
| Ledger           | Posting Date     | Check #<br>(Max 15 Chars) | Transaction Type  |    | Description    |      | Amount | :      | Child                             |   | Comments<br>(Max 100<br>Chars) |  |
| Sponsor 🗸        | 07/01/2014       |                           | Other Charges 🗸 🗸 |    | Deposit Charge | e v  | \$     | 1000 📟 | Tyler Otten                       | ~ |                                |  |
| Sponsor 🗸        | 07/01/2014       |                           | Payment V         |    | Payment - Che  | ck 🗸 | \$     | 1000 📰 | Tyler Otten                       | ~ |                                |  |
| Select here 🗸    | 11/25/2014       |                           | Select here V     |    | Select here    | ~    | \$     |        | Tyler Otten                       | ~ |                                |  |
| Select here 🗸    | 11/25/2014       |                           | Select here 🗸     |    | Select here    | ~    | \$     |        | Tyler Otten                       | ~ |                                |  |
|                  |                  |                           | Post              | Re | set Cancel     |      |        |        |                                   |   |                                |  |

When you look at the account ledger for this family, you will note that the dual-item entry will net to zero in the account ledger.

However, the Deposit On Account amount will remain in the bucket as shown in the family ledger balance table.

| Fami                          | ily Account Key                        | 01 Der      | osit on Account                                                      | halance ker | nt here                 | ]                | _                 |            |                   | <                                       | Prev                           | Next 🔊            |
|-------------------------------|----------------------------------------|-------------|----------------------------------------------------------------------|-------------|-------------------------|------------------|-------------------|------------|-------------------|-----------------------------------------|--------------------------------|-------------------|
|                               | Changer                                |             |                                                                      | bulunce ker |                         |                  |                   |            |                   |                                         |                                |                   |
|                               | Sponsor : Peter Otten                  |             |                                                                      |             |                         | yor              | Today             | /'s Bal. 🏹 | anding Bal.       | D                                       | eposit                         | Payment           |
|                               | Co-Sponsor                             | Alisa Otten |                                                                      |             | Spo                     | onsor            | \$ 1,4            | \$ 800.00  | 1,800.00          | \$1,                                    | 000.00                         | N/A               |
|                               |                                        |             |                                                                      |             | CC                      | A                | \$ 3,0            | \$ 000.00  | 3,000.00          |                                         | N/A                            | N/A               |
| <u>Ledger</u>                 | Show Ledge                             | Check #     | Description                                                          | Comments    | Child Name              | Ch               | arges             | Cro        |                   | Pos                                     | t Ledge                        | r Item  ?         |
|                               |                                        |             |                                                                      |             |                         |                  |                   |            | lit               | Balance                                 | Action                         | Invoice<br>Number |
| Sponsor                       | 07/01/2014                             |             | Deposit Charge                                                       |             | Tyler                   | \$ 1,0           | 00.00             |            | s                 | Balance<br>1,000.00                     | Action<br><u>Void</u>          | Invoice<br>Number |
| Sponsor<br>Sponsor            | 07/01/2014<br>07/01/2014               |             | Deposit Charge<br>Payment - Check                                    |             | Tyler<br>Tyler          | \$ 1,0           | 00.00<br>\$       | 1,000.0    | \$<br>00 \$       | Balance<br>1,000.00<br>0.00             | Action<br>Void<br>Void         | Invoice<br>Number |
| Sponsor<br>Sponsor<br>Sponsor | 07/01/2014<br>07/01/2014<br>08/05/2014 |             | Deposit Charge<br>Payment - Check<br>Infant M - F Monthly<br>Tuition | Tyler Otten | Tyler<br>Tyler<br>Tyler | \$ 1,0<br>\$ 1,2 | 00.00 \$<br>00.00 | 1,000.     | \$<br>00 \$<br>\$ | Balance<br>1,000.00<br>0.00<br>1,200.00 | Action<br>Void<br>Void<br>Void | Invoice<br>Number |

If you were to run an Family Account Activity Report, you will see the in and out transactions related to this Deposit On Account posting, netting zero to the family account ledger ending balance.

|                                     | Family Account Activity Report |         |        |                      |                              |                |                  |         |             |                   |  |  |
|-------------------------------------|--------------------------------|---------|--------|----------------------|------------------------------|----------------|------------------|---------|-------------|-------------------|--|--|
| Reporting Period :<br>Ledger Type : | er balance =                   | zero    | Date F | From : 07/01/20      | 014                          | To: 08/01/2014 |                  |         |             |                   |  |  |
| Family<br>Acct Key                  | Parent<br>Name                 | Ledger  | St     | Beginning<br>Balance | Tuition<br>Subsidiz<br>Charg | /<br>ed<br>es  | Other<br>Charges | Credits | Payments    | Ending<br>Balance |  |  |
| BERN                                | Carl Bern                      | Sponsor | A      | \$ 0.00              |                              | \$ 0.00        | \$ 1,000.00      | \$ 0.00 | \$ 0.00     | \$ 1,000.00       |  |  |
| GARRISON                            | Alex<br>Garrison               | Sponsor | A      | \$ 0.00              | S                            | 850.00         | \$ 0.00          | \$ 0.00 | \$ 0.00     | \$ 850.00         |  |  |
| JOHNSON                             | Richard<br>Johnson             | Sponsor | A      | \$ 0.00              |                              | \$ 0.00        | \$ 500.00        | \$ 0.00 | \$ 0.00     | \$ 500.00         |  |  |
| OTTEN                               | Peter Otten                    | Sponsor | Α      | \$ 0.00              |                              | \$ 0.00        | \$ 1,000.00      | \$ 0.00 | \$ 1,000.00 | \$ 0.00           |  |  |
|                                     |                                |         | Total  | \$ 0.00              | \$                           | 850.00         | \$ 2,500.00      | \$ 0.00 | \$ 1,000.00 | \$ 2,350.00       |  |  |

#### 3. Deposit on Account Tracking

As indicated in the step above, on the Family Account Ledger page, you will notice the outstanding balance of Deposit On Account in the family ledger balance table as show below:

|                             | Deposit on Account bu | ucket |              |              |           |               |
|-----------------------------|-----------------------|-------|--------------|--------------|-----------|---------------|
| Family Account Key : LIDDLE |                       |       |              |              | < Prev    | <u>Next</u> 🔊 |
|                             |                       |       |              |              | •         |               |
| Sponsor : Brian Liddle      | Payor                 |       | Today's Bal. | Pending Bal. | Deposit   | Payment       |
| Co-Sponsor : Anna Liddle    | Sponsor               | r \$  | \$ 850.00    | \$ 850.00    | \$ 850.00 | N/A           |
| Child First Name : Iliana   | CCA                   | 4     | \$ 2,800.00  | \$ 2,800.00  | N/A       | N/A           |

## 4. Refund of Deposit

When a family leaves your program and you have to manage the Deposit on Account, there are 3 scenarios:

a. Ledger balance equal to deposit amount

When the ledger balance (after the last billing) is equal to the deposit amount, you simply need to apply the deposit on account amount via a Deposit Refund transaction to bring the ledger balance to zero.

#### b. Ledger balance less than deposit amount

In this case, you need to record a credit (Deposit Refund) AND issue a check refund to the family

| Post Ledger Iten | 1            |                 | Do this                  | ×       |                                   |  |
|------------------|--------------|-----------------|--------------------------|---------|-----------------------------------|--|
| Ledger           | Posting Date | ,,              | Check #                  | Amount  | Child Comments<br>(Max 100 Chars) |  |
| Sponsor V        | 06/18/2016   | Other Charges 🔻 | Check Refund to Parent V | \$ 1200 | Juliana Brown                     |  |
| Sponsor V        | 06/18/2016   | Credit 🔻        | Deposit Refund           | \$ 1200 | Juliana Brown                     |  |
| Sponsor V        | 06/18/2016   | Select Here     | Select here              | \$      | Juliana Brown                     |  |
| Sponsor V        | 06/18/2016   | Select here V   | Select here              | \$      | Juliana Brown                     |  |
|                  |              |                 | Post Reset Cancel        |         |                                   |  |

c. <u>Ledger balance greater than deposit amount</u> In this case, you need to record a credit (Deposit Refund) and expect to collect payment for the remaining balance from the parents.

### 5. Deposit On Account Report

OnCare provides a Deposit on Account report to help manage the Deposit on Account.

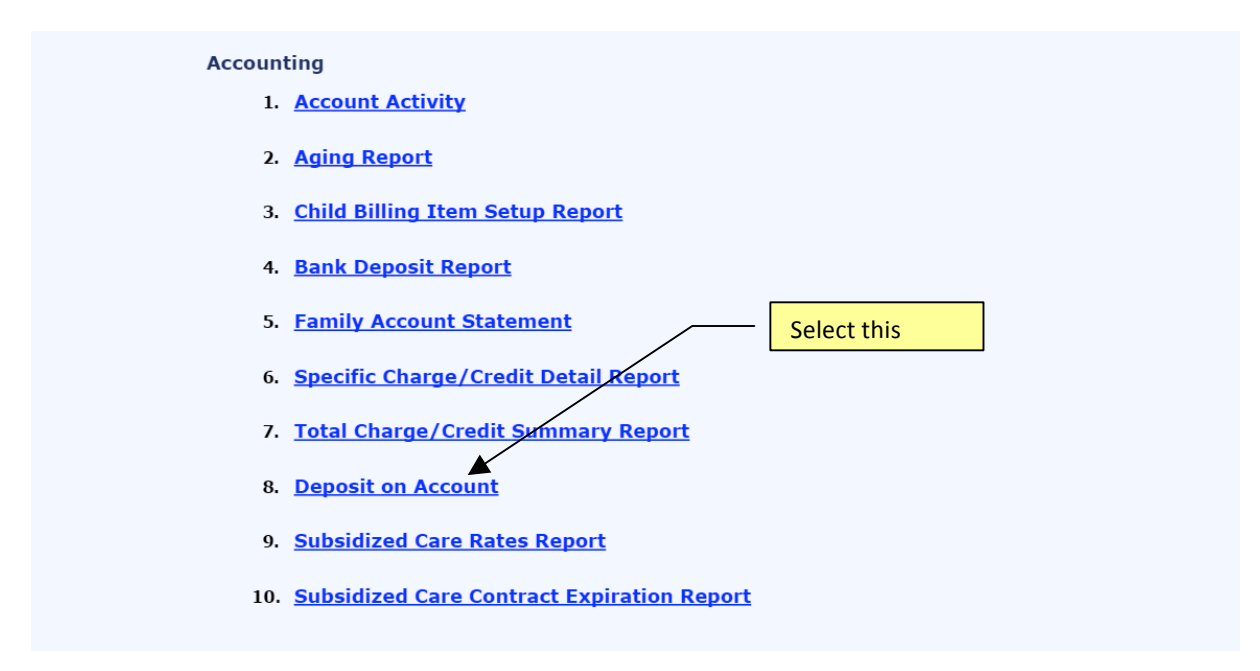

Select date and click Submit to generate the report. The report details the Deposit On Account booked and refund made for each family.

| Deposit on Account Report |                    |
|---------------------------|--------------------|
|                           |                    |
| Date                      | 09/06/2014         |
| Family Status             | All 🗸              |
| Report Type               | ○ Pdf ○ Csv ● Html |
|                           |                    |
|                           | Culturit.          |
|                           | Submit             |

#### Security Deposit Summary as of 09/06/2014

| Family Account Key | Ledger Type | Transaction Description  | Parent Name           |       | Deposit Date   | Deposit Amount     |  |
|--------------------|-------------|--------------------------|-----------------------|-------|----------------|--------------------|--|
| BERN               | Sponsor     | Deposit Charge           | osit Charge Carl Bern |       | 7/2/2014       | \$ 1,000.00        |  |
| BERN               | Sponsor     | Deposit Charge and Re    | fund                  |       | 9/6/2014       | <b>(\$</b> 800.00) |  |
|                    |             | tracking for each family | y                     |       | Total Deposit  | \$ 200.00          |  |
|                    |             |                          |                       |       |                |                    |  |
| JOHNSON            | Sponsor     | Deposit Charge           | Richard Jo            | hnson | 8/1/2014       | \$ 500.00          |  |
| JOHNSON            | Sponsor     | Deposit Refund           | Richard Jo            | hnson | 9/6/2014       | (\$ 500.00)        |  |
|                    |             |                          |                       |       | Total Deposit  | \$ 0.00            |  |
|                    |             |                          |                       |       |                |                    |  |
|                    |             |                          |                       | Grand | Total Deposits | \$ 200.00          |  |